## Huawei S2326 - сброс в дефолт

Опубликовано muff в Пнд, 2012-01-30 23:21

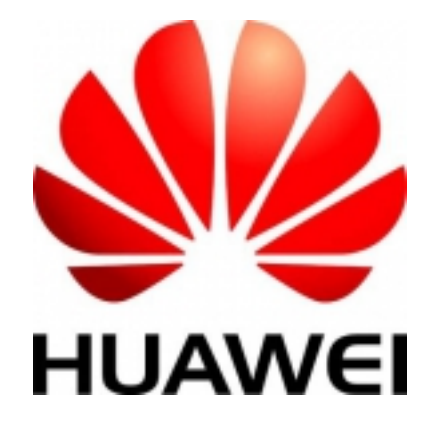

Продолжая тему сброса коммутаторов, решил разобраться с тем, какова процедура сброса пароля на модели **Huawei S2326**. Опять же попытаюсь выдать пошаговый мануал.

- 1. Подключаем коммутатор через кабель RS-232 и запускаем утилиту <u>minicom</u> [1]. Распиновка кабеля такая же, как и для <u>ZTE 2928</u> [2]. Настройки СОМ-порта: **9600 8N1**.
- 2. Подаем питание на коммутатор.
- 3. Наблюдаем за процесом загрузки.

```
BIOS LOADING ...Copyright (c) 2008-2010 HUAWEI TECH CO., LTD.(Ver128, Aug 24 2010, 21:58:24)
Press Ctrl+B to enter BOOTROM menu...2
```

Дождавшись строки "**Press Ctrl+B to enter BOOTROM menu**", жмем на клавиатуре сочетание клавиш "**Ctrl+B**".

- 4. На запрос пароля вводим "**www.huawei.com**" (в некоторых версиях возможен вариант пароля "**huawei**").
- 5. Попадаем в "ВООТКОМ МЕЛИ".

```
BOOTROM MENU
```

```
    Boot with default mode
    Enter serial submenu
    Enter ethernet submenu
    Enter filesystem submenu
    Modify BOOTROM password
    Reboot
```

Enter your choice(1-7):

6. Жмем на клавиатуре кнопку "5" (Enter filesystem submenu) и после этого "Enter". Попадаем в "FILESYSTEM SUBMENU".

FILESYSTEM SUBMENU

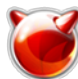

1. Erase Flash2. Format flash3. Delete file from Flash4. Rename file from Flash5. Display Flash files6. Return to main menu

Enter your choice(1-6):

7. Жмем кнопку "3" (**Delete file from Flash**), после этого "**Enter**". Выводится список файлов, которые есть на файловой системе:

No. File Size(bytes) Created Date 28 bytes Jan 01 20 08 00:00:54 private-data.txt2: 836 bytes Jan 01 2008 00:01:08 rr.dat3: 836 bytes Jan 01 2008 00:01:12 rr.bak4: 571936 bytes Jan 01 2008 00:06:34 s23\_33\_53-v100r005sph007.pat5: 12240 bytes Jan 01 2008 00:06:58 \$\_patchstate\_reboot6: 6463980 bytes Jan 01 200 8 00:24:26 S2300-V100R005C01SPC100.cc7: 12086 Jan 01 2008 00 bytes :07:05 test-sw.cfg BE CAREFUL!This may cause your system fail to start!Please choose the file you want to delete:

 Выбираем cfg-файл, который обнаруживаем, и вводим его имя в строку приглашения "Please choose the file you want to delete:". В моем случае это "test-sw.cfg". Подтверждаем удаление файла, нажав на кнопку "y".

Please choose the file you want to delete: test-sw.cfg delete it? Yes or No(Y/N)y Deleting file ....done

- 9. После удаления файла конфигурации опять попадаем в "FILESYSTEM SUBMENU". Жмем кнопку "6" и после этого "Enter".
- Попадаем в "BOOTROM MENU". Жмем кнопку "7" (Reboot) и после этого "Enter". Коммутатор пойдет на перезагрузку. После завершения загрузки автоматически попадаем в cli устройства. Логин и пароль не запрашивается.

На этом этапе процедуру сброса в дефолт коммутатора **Huawei S2326** (полная имя модели - **S2326TP-EI**) считаем успешно завершенной. Дальше - конфигурация устройства. Но это уже тема для новой статьи.

## Источник (получено 2025-08-02 10:12):

http://muff.kiev.ua/content/huawei-s2326-sbros-v-defolt

## Ссылки:

- [1] http://muff.kiev.ua/content/minicom-rabotaem-s-oborudovaniem-cherez-rs232
- [2] http://muff.kiev.ua/content/zte-2928-vosstanovlenie-parolya-i-nastroika-dostupa